Здравствуйте, дорогие ребята и уважаемые родители!

В период дистанционного обучения, нам предстоит с Вами работать через платформу дневник.ру: получать задания и комментарии от учителей, а также прикреплять выполненные вами письменные работы.

<u>1 шаг</u>. Заходим на сайт dnevnik.ru и нажимаем на кнопку Войти

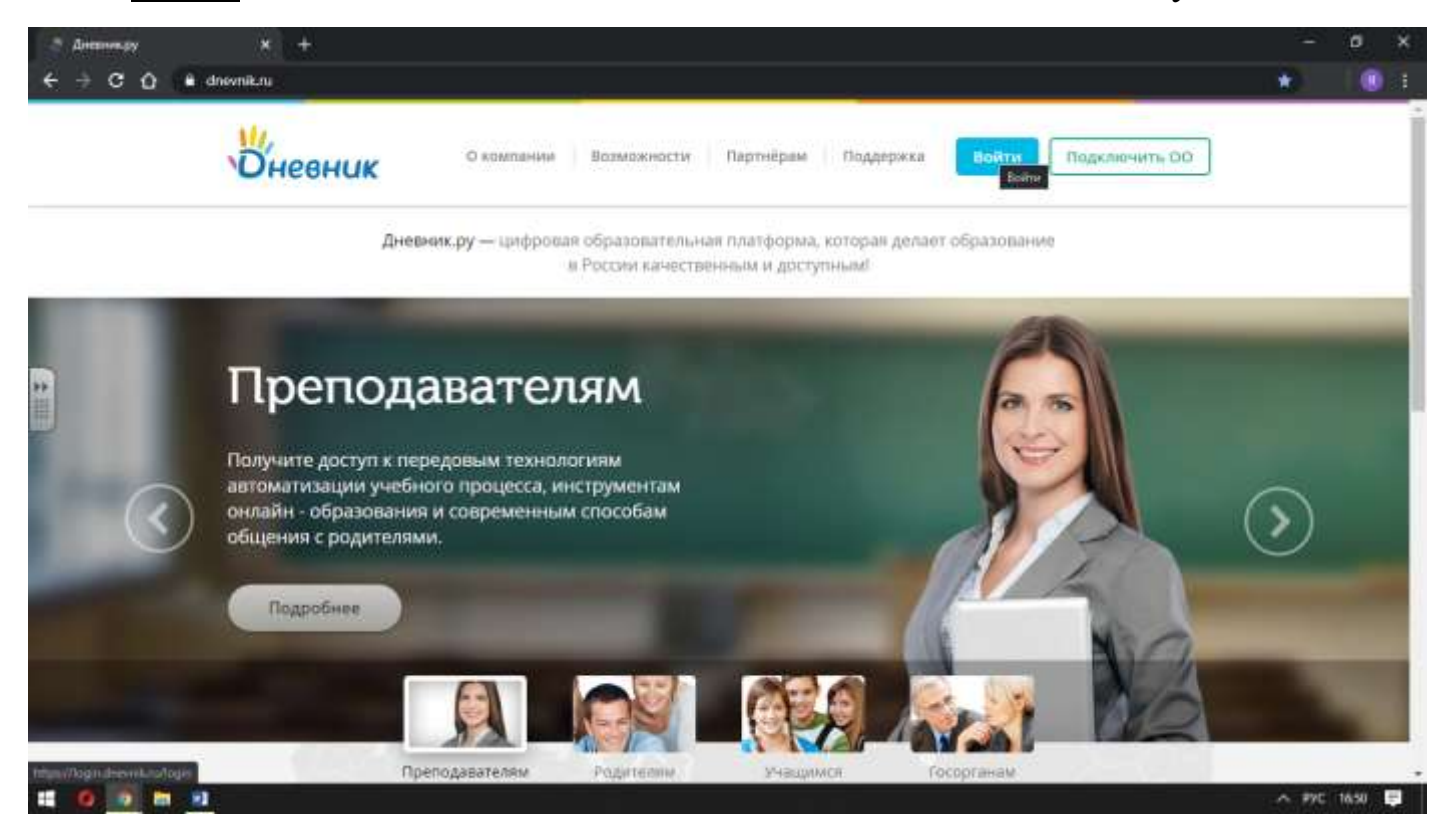

<u>2 шаг</u>. Необходимо ввести свой логин и пароль. Нажать кнопку Войти. Если вы его забыли, значит в ближайшее время связываетесь с классным руководителем.

| Юневник                        | О компании Возмоности Партиё;                 | ам Поддержка Бойти Подеженить ОО |  |
|--------------------------------|-----------------------------------------------|----------------------------------|--|
| Войти в Дне                    | вникру                                        | На зарагистрированы в системе?   |  |
| Логин<br>mariyaevina<br>Пароль |                                               | Нижегородская область            |  |
| Войти                          | Войти через госуслуги<br>Инструкция для еходо |                                  |  |
| Эабылы логин ылы п.            | еропь? <u>Восстановите доступ</u>             | Badeourte caoil gerwoel 📀        |  |

<u>3 шаг.</u> На синей панели во вкладке Образование выбираете пункт Дневник.

Именно там вы сможете увидеть своё расписание занятий, домашние задания и отметки.

| a Perro venocret | + +                                                                                             |                                                                                           |   | ۰ |
|------------------|-------------------------------------------------------------------------------------------------|-------------------------------------------------------------------------------------------|---|---|
| + → ⊄ û          | drawnik.rg/ind                                                                                  |                                                                                           | ¢ |   |
|                  | Оневник . т . о                                                                                 | Q, Junio MC.+ Roman                                                                       |   |   |
|                  | образование проемль общение приложения<br>Мовщиола Мобълас: Депиние Расписание Домашене задания |                                                                                           |   |   |
|                  | Boolgetonice, 29 Mapris                                                                         | Расписание                                                                                |   |   |
|                  | Итоги за неделю<br>Так повлилли на средний балл выставленные на прошедшей неделе сценки         | <ul> <li>Сегодна 3 апр., питинца</li> <li>Ш</li> <li>На этот день, нет уроков.</li> </ul> |   |   |
|                  | Информатика 2 за влачение заб. 2<br>достав                                                      |                                                                                           |   |   |
|                  | все оценки но предметам                                                                         | Посмотреть дневник                                                                        |   |   |
| c//shinteent     | n/Weblage Process Weathing                                                                      | 1906 OLDHWW                                                                               |   |   |

<u>4 шаг.</u> В своем дневнике можно увидеть выданные вам задания. Необходимо щелкнуть на задание для просмотра.

| Приторой Колосов<br>Древовака Станистики Папарадонитал По-челандитик Ин                      |                                |  |
|----------------------------------------------------------------------------------------------|--------------------------------|--|
| 🏫 Мы составили рейтинг твоего класса — интересно, на как                                     | on to mette? Zentin lefton:    |  |
| <ul> <li>6 — 12 апреля 2020<br/>Тапрала нашти</li> <li>Понедельник, 6 апреля 2020</li> </ul> | Четверг, Э апреля 2020         |  |
| Алтебра<br>1 урск                                                                            | акононика<br>1 уров            |  |
| Физика<br>2 урок                                                                             | Histopusztaka<br>w WRT         |  |
| Герматрия<br>3 урок                                                                          | PD                             |  |
| Искории<br>России<br>4 грок                                                                  | 3 уров<br>Литература<br>4 уров |  |
| Xamaa<br>3-gros                                                                              | mann:<br>5 yper                |  |
| Биология<br>Б урок то таке                                                                   | е межультура<br>Б урок         |  |
| Физирлетура<br>7 трок                                                                        | Airth. saice<br>7 ypos         |  |
| Вторине, 7 апрети 2020                                                                       | Патница, 10 angens 2020        |  |
| Алгебра<br>1 урок                                                                            | Общоствоендини<br>1 урок       |  |
| BoebSajin<br>woropens<br>3 visio                                                             | Алтибра<br>2 урок              |  |

<u>5 шаг.</u> В графе **Что задано** написано задание от учителя и прикреплён файл. Выбрав его, он автоматически скачается к вам на компьютер.

| Оневник                 | や工业の                                 |              |         | Q          | X-sevents.                                    | Выход                |
|-------------------------|--------------------------------------|--------------|---------|------------|-----------------------------------------------|----------------------|
| образование             | профиль общение г                    | триложения   |         |            |                                               |                      |
| Моя школа Мой к         | ласс Дневник Расписание Домац        | иние задания |         |            |                                               |                      |
| MSOY "Openine wrona NPT | <ul> <li>Домашние вадания</li> </ul> |              |         |            |                                               |                      |
| Домашнее за             | здание                               |              |         |            |                                               |                      |
| Кто выдал               | Яна Сергеевна Дементьева, Сегод      | ня в 16:48   |         | Вы         | полнить зада                                  | ние                  |
| Обновлено               | Мария Эвина , Сегодня в 16:54        |              |         | Отк        | азаться от за                                 | дания                |
| Выполнить до            | 6 апреля 2020, 6 урок, Биолопия      |              |         |            |                                               |                      |
| Статус                  | Задание в работе                     |              |         | 0 10<br>10 | юпка Выполнить<br>правит его на про<br>итело. | задания<br>верку     |
| Что задано              |                                      |              |         | 10         | опка Отказаться                               | OF                   |
| выполнить тест по те    | Me                                   |              |         | y.         | ителю. Напицале                               | а задати<br>В        |
|                         | <b>Gain</b>                          | Tim          | Paswep  | 40<br>50   | иментариях поче<br>окете выполнить :          | му вы не<br>задание. |
| Биология - Ест          | тмат Закономерности/Изменчи          | DOCX         | 30.0 KS |            |                                               |                      |
|                         |                                      |              |         |            |                                               |                      |
| Результаты работы       |                                      |              |         |            |                                               |                      |
|                         | Нет загруженных файло                | 8            |         |            |                                               |                      |
| Прихрепить файл         |                                      |              |         |            |                                               |                      |

<u>6 шаг.</u> Очень важно запомнить, куда вы его себе скачали! Откройте папку и сразу переименуйте файл. Напишите свою фамилию, имя и класс.

|                | Моя школа Мой класс дневник Расписание домашние задания                                                                                                    |                                                                                                  |
|----------------|----------------------------------------------------------------------------------------------------|--------------------------------------------------------------------------------------------------|
|                | МБОУ "Средник цалата (#1" - Длиждония задания                                                                                                    |                                                                                                  |
|                | Домашнее задание                                                                                                    |                                                                                                  |
|                | Кло выдал         Яна Сертеевна Дементьева. Сегодня в 16.48           Обновлено         Мария Звина , Сегодня в 16.54           Выполнить до         6 апреля 2020, 6 урок, Биолосии           Статус         Задание в работе | Выполнить задание<br>Отказаться от задания<br>Откоча Выполнить задание<br>отранот его на полетру |
|                | Что задамо<br>Вылопнить тест по теме                                                                                                    | учитело<br>Кнопы Отказаться от<br>выпочниями вернот задания<br>учитело Налишате в                |
| **             | Esilo Tat Pointp                                                                                                    | илиние тарына понить заданно                                                                     |
| 100 H          | Биология - Естмат Захономерностайзменчи DOCX 30.9 X8                                                                                                    |                                                                                                  |
|                | Результаты работы                                                                                                    |                                                                                                  |
|                | нет загруженных файлов<br>🔗 Полиолепить dailo                                                                                                    |                                                                                                  |
|                | Спрухниты<br>Сприть                                                                                                    |                                                                                                  |
|                | ectry as one presents queener structures                                                                                                    |                                                                                                  |
|                | Cruesa                                                                                                    |                                                                                                  |
| 9 9bcc/0261066 | H4. duca 🗸                                                                                                    | Downson eco X                                                                                    |

<u>7 шаг.</u> После выполнения задания в этом документе, в этой же вкладке с домашним заданием, ниже есть функция **Прикрепить файл**. Загружаем **файл с компьютера**, из той папки, куда вы скачали файл и переименовали!

|        | Домашнее з                                                          | адание                                                                                                    |                                                             |                                                                                                    |
|--------|---------------------------------------------------------------------|----------------------------------------------------------------------------------------------------|-------------------------------------------------------------|----------------------------------------------------------------------------------------------------|
|        | ern midde<br>Chienmin<br>Narmonin ga<br>Clarge                      | Rea Capacetea Bernettaran, Camper e 18 añ<br>Vision Tanas, Camper e 19 54<br>Capacet 2000 e par Sectores<br>Daganes e paños |                                                             | Выполниты задания<br>Отказаться от задания<br>По лично былизиеть задание                                                                                                    |
|        | And sugar                                                           | Прикрепить файл                                                                                                    |                                                             | Reserve Densitief som en t<br>Henrichter and en som en som en |
| anar - | S dispose 2                                                         | Выберите списоб диб                                                                                                    | авления файлов                                              |                                                                                                    |
| *      | Pergenanan pakana                                                   | $\oplus$                                                                                                    |                                                             |                                                                                                    |
|        | # tanan set                                                         | Загрузить с<br>компьютера                                                                                                   | Падалючиться к<br>ОпеDrive                                  |                                                                                                    |
|        | A Designation Control<br>Magnetic public contents<br>Register agent |                                                                                                    | Опертик — это здобное<br>принятнице для вашин<br>документов |                                                                                                    |
|        | Research pair whet my                                               |                                                                                                    |                                                             |                                                                                                    |
|        |                                                                     |                                                                                                    |                                                             |                                                                                                    |
|        |                                                                     |                                                                                                    |                                                             |                                                                                                    |
|        | In the later of the                                                 |                                                                                                    |                                                             |                                                                                                    |

| a Asenser Asenser, p | × 🐣 Домалове задание - Довенны — 🗙 🕂                                                                                                    | - 0          | ×  |
|----------------------|----------------------------------------------------------------------------------------------------|--------------|----|
| ← → C ① ■ school     | sdnevnik.nu/bomework.aspr?tchool=223348twork=1664237126133060770                                                                                                    | \$<br>। 💷 📵  |    |
|                      | Acit Stoffeee SALENNIE<br>In the demonstration connecticul demonstration demonstration d |              |    |
| 3 5bc:026109644docs  |                                                                                                    | Показать все | ×  |
| 11 0 0 m H           |                                                                                                    | N PYC 1717   | F. |

**<u>8 шаг.</u>** Выбираем файл и нажимает кнопку открыть.

| Открытие                                           |                               |                        |          |                  | ×    |   | ~ 0          | × |
|----------------------------------------------------|-------------------------------|------------------------|----------|------------------|------|---|--------------|---|
| 🗧 🥧 = 🛧 🧍 Этат компьютер — Загружи                 |                               |                        |          | P. These Terrore |      | * | । इर 📵       |   |
| Укоридочить - Новая палка                          |                               |                        |          | L + 🖬            | ٠    |   |              |   |
| Eltresens ceptret ^ Visas<br>3.10 - Dens your      | Дета компенния                | Ten                    | Pannep   |                  | 1    |   |              |   |
| koncypes nevat                                     | 010425201712                  | Acaysatest Menn        | 100      |                  |      |   |              |   |
| ROHT Z HETS CONTENTS CONTENTS OF STORE STORE STORE | #535277e 03.04.2020 16.49     | Презентация Рем.,      | 4 050 KE |                  |      |   |              |   |
| Приложные №1 Обрация                               | ние к родите 03.04.2020 12:44 | Документ Містол        | 14.65    |                  |      |   |              |   |
| egje-2025_himija_14-var_                           | medvedev-ju 03.04.2020 11.17  | <b>Oxio "PDF"</b>      | 2.624.KE |                  |      |   |              |   |
| CneDrive 🧧 Attachments_aa303@mail.a                | u_2020-04-02 03.04.2020 11:12 | Cicaran ZP-nanka       | 1 004 KS |                  |      |   |              |   |
| 🕎 Этот компьютер 📃 opera autoupdate                | 03.04.2020 15:20              | Папка с файлами        |          |                  |      |   |              |   |
| Attachments_aa303@mail/                            | u_2020-04-02 03.04.2020 12:37 | Папка с файлания       |          |                  |      |   |              |   |
| Buepa (5)                                          |                               |                        |          |                  |      |   |              |   |
| Damager and AM                                     | 02.04.2020 16:34              | Презентация Ром        | 2 709 KS |                  |      |   |              |   |
|                                                    | 02.04.2020 16:30              | Документ Micros        | 15 KE    |                  |      |   |              |   |
| 02-04-2020_13-25-51                                | 02.04.2020 15:52              | Cicartas 20P-nanka     | 3 815 KG |                  |      |   |              |   |
| 🔮 Музыка 🖓 Русский язые                            | 02.04.2020 12:33              | Документ Micros        | 14.65    |                  |      |   |              |   |
| 💶 Объемные сбъ-                                    | мерностийа 02.04.2020 12.09   | Документ Містол        | 11 KE    |                  |      |   |              |   |
| Рабечий стол<br>У Ранее на этой неделе (           | 27)                           |                        |          |                  |      |   |              |   |
| CS (C)                                             | 01.04.2020 15:13              | <b>Just Mension Er</b> | 112.65   |                  |      |   |              |   |
| 🐋 общая (\\192.16)                                 | 01.04.2020 15:12              | Документ Міслая        | 36 KE    |                  |      |   |              |   |
| 🐋 администрация 🔗 Марине                           | 01.04,2020 15:12              | Документ Містол        | 35 KS    | 1841             |      |   |              |   |
| 💁 Docs (\\192.168 👔 Информация ученикам 5          | 8 knackas 01.04.2020 15:10    | Документ Micros        | 35 KB    |                  |      |   |              |   |
| Cere esetPasswords 56 (1)                          | 01.04.2020 15:01              | Φailes "PDF"           | 25.85    |                  |      |   |              |   |
| Ини фейла: Эзине Мария 10                          |                               |                        |          | No.              |      |   |              |   |
|                                                    |                               |                        |          | Oroparts + Orone | •• ] |   |              |   |
| 3 90cr1020106644docs ^                             |                               |                        |          |                  |      |   | Показаль все | × |
| # 0 <u>0 m 0</u>                                   |                               |                        |          |                  |      | ~ | PVC 1218     | ę |

<u>9 шаг.</u> Потом выбираем Прикрепить

| 3 Annos Annosty    | × 🐣 Демалоне задание - Доннон . 🗙 🕂                                                                                                    |    | - 0          | × |
|--------------------|----------------------------------------------------------------------------------------------------|----|--------------|---|
| ← → C ① ■ school   | Is dnewnik.nw/somework.aspr/lschool=222348&wori=1661237126133069770                                                                                                    | \$ | 1 21 (       |   |
|                    | Additional Contract Contract (Contract (Contra |    |              |   |
| 9bc:1026109644docs |                                                                                                    |    | Показать все | * |
| 11 O O N N         |                                                                                                    | ×  | PVC 1758     |   |

<u>10 шаг.</u> Обязательно выбираем Загрузить. После чего ваша работа отправится на проверку к учителю.

Ниже есть поле для вопроса учителю и комментария. Можете им воспользоваться и написать дополнение к заданию, если такое есть.

| Anemous - Anemoustry | × 🗈 Домацине задание - Должник 🗙 🕂                                                 |              |                    |                                                                                                    |          | • ×         |
|----------------------|------------------------------------------------------------------------------------|--------------|--------------------|----------------------------------------------------------------------------------------------------|----------|-------------|
|                      | hools.dnevnik.ru/?comework.asps?school=222348coork=1661237126                      | 133669770    |                    |                                                                                                    | \$ I     | <b>()</b> : |
|                      | выполнить тест по теме<br>#win<br>Ш Виалогии - Естиат Закономерности/гаменчи       | Ties<br>DOCX | Provens<br>30,9 KB | высопнинии перит падание<br>учитало Налиции и<br>комментариех почеку вы не<br>можите выполнить задания |          |             |
|                      | Репультаты работы<br>— Нет загруженных фай<br>Ф Понлагить байо                     | noe          |                    |                                                                                                    |          |             |
| **                   | Зигрумть<br>Журнал выполнения                                                      |              |                    |                                                                                                    |          |             |
|                      | Мария Звана. Ситорит и 16.54<br>Задание в работе<br>Комментарий или вопрос учителю |              |                    |                                                                                                    |          |             |
|                      |                                                                                    |              |                    |                                                                                                    |          |             |
|                      | Добанить                                                                           |              |                    |                                                                                                    |          |             |
| ii 0 0 h 1           |                                                                                    |              |                    |                                                                                                    | ∧ P/C 12 | 19 🛡        |

**<u>11 шаг.</u>** В самом уроке могут быть закреплены файлы от учителя касательно урока. Чтобы просмотреть есть ли что-то для вас, нужно щелкнуть на сам урок и перейти на страницу урока.

| Image: State State Stat                                                                                                    |     |       |                                                                 |         |              |                                |                                              | C > C > C                        |
|----------------------------------------------------------------------------------------------------|-----|-------|-----------------------------------------------------------------|---------|--------------|--------------------------------|----------------------------------------------|----------------------------------|
| Mon work knack Averenik Pacificialitie Advantitude Saganus         Mon work knack Averenik Pacificialitie Advantitude Saganus         Mon work knack Averenik Saganus         Advantitude Saganus         Mon work knack Averenik Saganus         Advantitude Saganus         Mon work knack Averenik Saganus         Advantitude Saganus         Mon work knack Averenik Saganus         Advantitude Saganus         Advantitude Saganus <td< td=""><td>2</td><td><br/>ਸ</td><td></td><td></td><td>иложения</td><td>РОФИЛЬ ОБЩЕНИЕ</td><td>ОБРАЗОВАНИЕ П</td><td></td></td<>                                                                                                    | 2   | <br>ਸ |                                                                 |         | иложения     | РОФИЛЬ ОБЩЕНИЕ                 | ОБРАЗОВАНИЕ П                                |                                  |
| Constraints             Constraints             Constraints             Constraints             Constraints             Constraints             Constraints             Constraints             Constraints             Constraints             Constraints             Constraints             Constraints                   Constraints                       Constraints             Constraints             Constraints             Constraints             Constraints             Constraints             Constraints             Constraints             Constraints             Constraints             Constraints             Constraints             Constrations <td>1</td> <td></td> <td></td> <td></td> <td>але заданитя</td> <td>Дневних Расписание <u>Дом</u></td> <td>Моя школа Мой класс</td> <td></td>                                                                                                    | 1   |       |                                                                 |         | але заданитя | Дневних Расписание <u>Дом</u>  | Моя школа Мой класс                          |                                  |
| Aconactione acadamical         Note margine       Name Copressing Generatives, Corcepting B 16.48,<br>Demonstration, 200 Corports B 16.34,<br>Benonstration, 200 Corports B 10000, 1000, 1                                                                                                    | - 1 |       |                                                                 |         |              | Augusta 3028-WIT               | MGOV "Средняя школа NRT" - До                |                                  |
| No magan Nex Cepreense gleveentwees, Cercipies 5 16.48   Checkmenic Maceini Cercipies 5 16.54   Banonientru po Generitie Voot, C. poor, Eaksontientie   Cratyic Sagani Creaminal yooks   Hos Saganie   Semonientru po Generitie Voot, C. poor, Eaksontientie   Cratyic Saganie Creaminal yooks   Hos Saganie   Semonientru po Generitie Voot, C. poor, Eaksontientie   Semonientru poor Saganie Creaminal yooks   Hos Saganie   Semonientru poor Sama Rappin Note:   Hos Saganie   Semonientru poor Sama Rappin Note:   Hos Saganie   Semonientru poor Sama Rappin Note:   Hos Saganie   Semonientru poor Sama Rappin Note:   Hos Saganie   Semonientru poor Sama Rappin Note:   Hos Saganie   Semonientru poor Nexty Bainoneurus saganie   Hos Saganie   Semonientru poor Sama Rappin Note:   Hos Saganie Hos Saganie </td <td>- 1</td> <td></td> <td></td> <td></td> <td></td> <td>ние</td> <td>Домашнее зада</td> <td></td>                                                                                                    | - 1 |       |                                                                 |         |              | ние                            | Домашнее зада                                |                                  |
| Construction<br>Criany Construction<br>Criany Criany Criany<br>Criany Criany Criany<br>Criany Criany Criany Criany<br>Criany Criany Criany Criany Criany<br>Criany Criany Cri                                                                                                    | - 1 |       | Выполнить задание                                               |         | s 16:48      | іна Сергеевна Дементьева, Сего | Кто пыдал Я                                  |                                  |
| Barronmettre go       Gargerin 2000 Greek Excention         Citatry c       Jagani Citigening system         Africe Saganie       Gargerin 2000 Greek       Famelia         Scient The Saganie       Famelia       Famelia       Gargerin 2000 Greek       Gargerin 2000 Greek       Garg                                                                                                    | - 8 |       | Отказаться от задания                                           |         |              | Тария Элина Сегодня в 16.54    | Обновлено М                                  |                                  |
| Chanye Sagani Chanye                                                                                                    | - 1 |       |                                                                 |         |              | anpena 2020, 6 ypok, Excentral | Выполнить до 6                               |                                  |
| Yho Sagainii     Balon Tem     Balon Tem     Balon Tem     Balon Tem     Balon Tem     Balon Tem     Balon Tem     Persynamate galoren     Balon Samea Mapor 10 door Samatu Sato     Balon Samea Mapor 10 door Sato     Balon Samea Mapor 10 door Sato     Balon Samea Mapor 10 door Sato     Samea Mapor 10 door Sato     Samea Mapor 10 door Sato     Samea Mapor 10 door Sato     Samea Mapor 10 door Sato     Samea Mapor 10 door Sato     Samea Mapor 10 door Sato     Sato     Sato     Sato     Sato     Sato     Sato     Sato     Sato     Sato     Sato     Sato     Sato     Sato     Sato     Sato     Sato     Sato     Sato     Sato     Sato     Sato     Sato     Sato     Sato     Sato     Sato     Sato     Sato     Sato     Sato </td <td>- 1</td> <td></td> <td>Кнопка Выволинть задання<br/>отгравит его на троверку<br/>учитело</td> <td></td> <td></td> <td>адана Страница урока</td> <td>Статус 3</td> <td></td>                                                                                                    | - 1 |       | Кнопка Выволинть задання<br>отгравит его на троверку<br>учитело |         |              | адана Страница урока           | Статус 3                                     |                                  |
| Beindneiste tect no tene     Gain     Tein     Bisconcrus - Ectivitat Jasconcomepilocitis/tamenron     DOCX     DOCX     Statipyzauttai     Statipyzauttai                                                                                                    |     |       | Kvenus Orkasaniem or                                            |         |              |                                | Что задано                                   | 88<br>111                        |
| Opening     The     Passes       Image: Encode with - Ectivitat Dakondowephocctiv//tawen-ox     DOCX     30,9 H5   Persyntative pa6orue       Persyntative pa6orue   Hett sampyweinenkik \$400nos       Image: Stampyweinenkik \$400nos                                                                                                    |     |       | purrence. Hanauarte e<br>convertapairs novemy tui ve            |         |              |                                | выполнить тест по теме                       |                                  |
| Exender van - Ectman Jakonomephoctul/tamenkon. DOCK 30,9 K5<br>Pesynutatur pa6ona<br>Pesynutatur pa6ona<br>Het sarpywenenkk \$480nos<br>Pesynutatur<br>Starpywetter                                                                                                    |     |       | Moverte suitorisetta seganere.                                  | Patwep  | Ten          | cain                           |                                              |                                  |
| Репупьтаты работы<br>Ванна Мария 10. docx Э<br>В Поняленник файлов<br>Скатружины<br>Сайла<br>Сайла<br>Са | - 8 |       |                                                                 | 30,9 K5 | DOCK         | Такономерности Изменны         | Ewonorwa - Естмат 3                          |                                  |
| Нет загружными файлов<br>Полякениты файл<br>Запрузияты                                                                                                    |     |       |                                                                 |         |              |                                | Ретипьтаты работы                            |                                  |
| Het sarpyweinikk \$4800<br>Distroments 4880<br>Serpysetter                                                                                                    |     |       |                                                                 |         |              |                                | Collection between                           |                                  |
| @ Dampenen, sait                                                                                                    |     |       |                                                                 |         |              | Нет загружновых фай.           | 🕘 Эвина Марих 10.0оск 🛞                      |                                  |
| Sharpyson                                                                                                    |     |       |                                                                 |         |              |                                | 🖉 Danskeinetta dalite                        |                                  |
|                                                                                                    |     |       |                                                                 |         |              |                                | Sarpysem                                     |                                  |
| Журнал выполнения                                                                                                    |     |       |                                                                 |         |              |                                | Журнал выполнения                            |                                  |
| Tritus //whools.diver-ik.ru/tessar.augs/hahool+222244/limons-18996002211101                                                                                                    | 1   |       |                                                                 |         |              | X12)61-                        | sson.augis/tichoolie222348/lenionie165996002 | https://schools.alvevnik.ps/Jean |

**<u>12 шаг.</u>** Если есть **файлы**, то вы их увидите и сможете скачать себе на компьютер для дальнейшей работы. Может быть там даже есть необходимая помощь в выполнении домашнего задания.

| БРАЗОВАНИЕ          | профиль               | общение            | приложени        | я        |                           |
|---------------------|-----------------------|--------------------|------------------|----------|---------------------------|
| Моя школа Моі       | й класс Дневник       | Расписание         | Домашние задания |          |                           |
| ОУ "Средняя школа М | а1" - Расписания урок | 08 - 10 (2019/2020 | 0                |          |                           |
| траница у           | рока                  |                    |                  |          |                           |
| етали урока         |                       |                    |                  |          | Учитель                   |
| Предмет:            | Биология              |                    |                  |          | Мухина Татыяма Зиновыевна |
| Дата:               | 6 anpens 2020, 6 yp   | DK.                |                  |          |                           |
| Кто приходит:       | Группа Соцэкон. (     | 10)                |                  |          |                           |
| Кабинет:            | 17                    |                    |                  |          |                           |
| Тема урока:         | 12<br>1               |                    |                  |          |                           |
| айлы                |                       |                    |                  |          | 1                         |
| 0,000               | dula.                 |                    | Tan              | Damage   |                           |
| a) 80707            | wan                   |                    | PPT              | 4 M6     |                           |
| Скачать             | этот файл             |                    | 10.000           |          | 9                         |
| исутствие на урок   | е и комментарии уч    | ителя              |                  |          | -                         |
|                     | Данные                | не ваедены учите   | new.             |          |                           |
| омашние задания     |                       |                    |                  |          |                           |
|                     | Задание               |                    | Оценка           | Статус   |                           |
|                     |                       |                    | LIGT             | R pañote |                           |

13 шаг. После того, как вы все файлы посмотрели и свое задание сделали и загрузили, за процессом проверки вашего задания можно смотреть в **Статусе** и ждать ответного сообщения от учителя.

| <b>OBPREDENTS</b>    | IL INCOMPLE CELLENCE                                   |                  |            |                            |
|----------------------|--------------------------------------------------------|------------------|------------|----------------------------|
| Моя циола М          | лой класс Дневник Расписание                           | Домашние задания |            |                            |
| MERTY "Company until | a 181 <sup>1</sup> - Pactocavor (poxis) - 10 (2019/30) |                  |            |                            |
| Страница             | урока                                                  |                  |            |                            |
| Detrane yposa        |                                                        |                  |            | Ywrtene                    |
| TIPE2HT.             | Designation                                            |                  |            | Myrame Terumen Jerremateur |
| Det a                | 6 anpene 2020, 6 ypox                                  |                  |            |                            |
| Kin rasionart        | Egymna Cing. amos. (10)                                |                  |            |                            |
| Kalener              | 17                                                     |                  |            |                            |
| Танна урона          | 3                                                      |                  |            |                            |
| Desilima             |                                                        |                  |            |                            |
|                      | Sale                                                   | Ter              | Panny      |                            |
| R0707                |                                                        | PPT              | 4 505      |                            |
| Трисутствие на ур    | оке и комнентарий учитетя                              |                  |            |                            |
|                      | Darees or mission years                                | 10146            |            |                            |
| presidente antigente |                                                        |                  |            |                            |
|                      | Jagareen                                               | Guarnia -        | Cranye .   |                            |
| Bucomenty Net? Ito   | tana B                                                 | -                | 0 patients |                            |
| Оценни за работу     | на уроке                                               |                  |            |                            |
|                      |                                                        |                  | Oujeea.    |                            |
| Ответ на уроке       |                                                        |                  | - 187      |                            |

Успехов в работе! (: